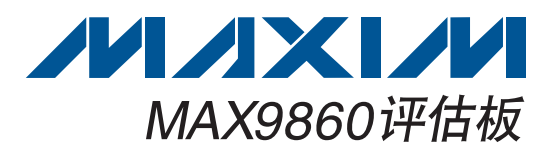

MAX9860评估板(EV kit)包含MAX9860评估电路板和软件。该评估板是完全安装并经过测试的电路板,用于评估低功耗、语音单声道音频编解码器MAX9860。评估板设计为以Sony/Philips数字接口(S/PDIF)格式发送和接收数字音频数据,还可以配置为以通用数字音频或I<sup>2</sup>S兼容的信号进行通信。评估板提供用于数字音频输入和输出的光纤接收和发送模块。

该评估板包括Windows<sup>®</sup> 2000、Windows XP<sup>®</sup>和Windows Vista<sup>®</sup>兼容软件,为评估MAX9860的性能提供图形用户 界面(GUI)。评估板通过USB A-B电缆与PC连接。

概述

- ◆ USB至PC连接(包含电缆)
- ◆ USB供电(无需外部电源)
- ◆ 板上12.288MHz和13MHz时钟振荡器
- ◆ 板上数字音频接口收发器
- ◆ 板上光纤发送和接收模块
- ◆ 通过隔离接头直接与MAX9860的I<sup>2</sup>C和数字音频接口通信
- ♦ 经过验证的PCB布局
- ♦ Windows 2000、Windows XP和Windows Vista (32位)兼容软件

| PART                | TYPE   |  |
|---------------------|--------|--|
| MAX9860EVKIT+       | EV Kit |  |
| +表示无铅(Pb)并符合RoHS标准。 |        |  |

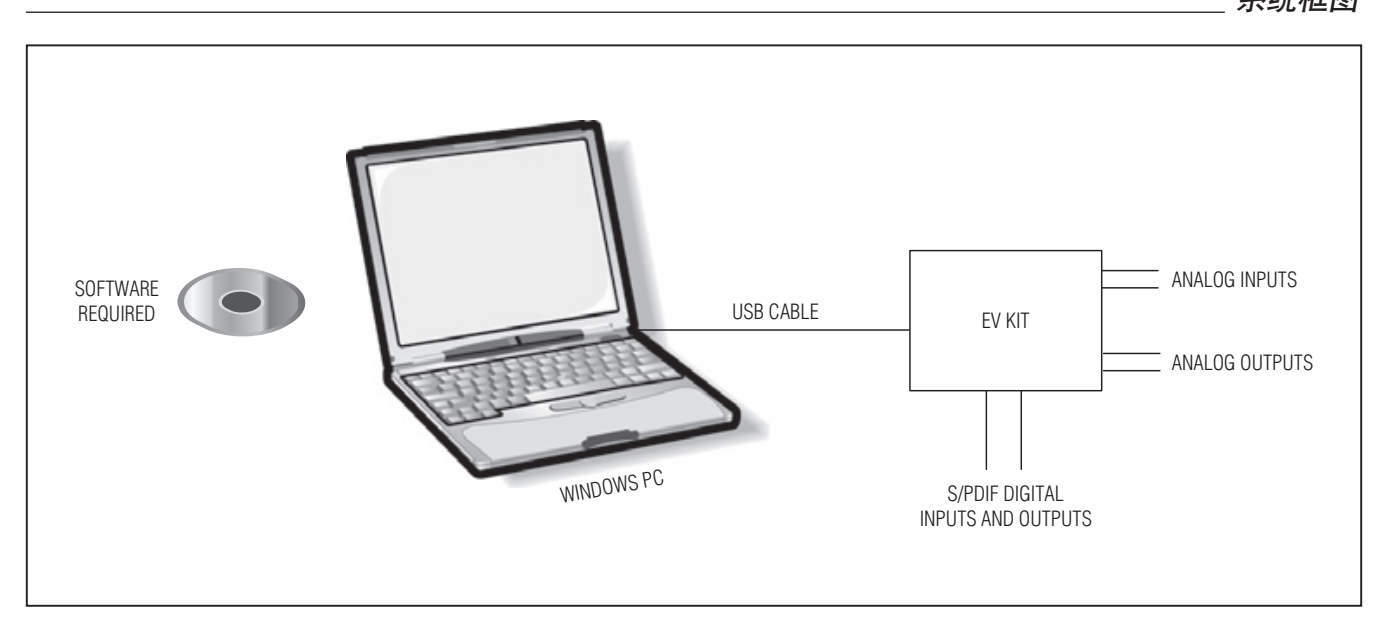

Windows、WIndows XP和Windows Vista是Microsoft Corp.的注册商标。

### 

Maxim Integrated Products 1

本文是英文数据资料的译文,文中可能存在翻译上的不准确或错误。如需进一步确认,请在您的设计中参考英文资料。 有关价格、供货及订购信息,请联络Maxim亚洲销售中心:10800 852 1249 (北中国区),10800 152 1249 (南中国区), 或访问Maxim的中文网站:china.maxim-ic.com。

特性

系统框图

# 评估板: MAX9860

| DESIGNATION                                              | ΟΤΥ                                                                                                    | DESCRIPTION                                                                                         |  |  |  |  |
|----------------------------------------------------------|----------------------------------------------------------------------------------------------------|----------------------------------------------------------------------------------------------------|--|--|--|--|
| REQUIRED COM                                             |                                                                                                    | TS                                                                                                  |  |  |  |  |
| C1, C2, C3,<br>C5–C11                                    | 10                                                                                                    | 1.0μF ±10%, 6.3V X5R<br>ceramic capacitors (0402)<br>Murata GRM155R60J105K                          |  |  |  |  |
| C4                                                       | 1                                                                                                    | 2.2µF ±10%, 6.3V X5R<br>ceramic capacitor (0603)<br>Murata GRM188R60J225K                           |  |  |  |  |
| SUPPORT COMP                                             | PONENT                                                                                                    | S                                                                                                   |  |  |  |  |
| C12, C17, C18,<br>C19, C32, C34,<br>C45, C46             | 8                                                                                                    | 1μF ±10%, 6.3V X5R<br>ceramic capacitors (0603)<br>Murata GRM188R60J105K                            |  |  |  |  |
| C13, C16, C23,<br>C24, C30, C33,<br>C35, C39–C42,<br>C47 | 3,<br>3,<br>2,         12         0.1μF ±10%, 16V X5R<br>ceramic capacitors (0603)<br>Murata GRM188R61C104K           0,<br>0,<br>0,<br>0,<br>0,<br>0,<br>0,<br>0,<br>0,<br>0,<br>0,<br>0,<br>0,<br>0 |                                                                                                    |  |  |  |  |
| C14, C15, C20,<br>C21, C26–C29                           | 8                                                                                                    | 0.01µF ±10%, 16V X7R<br>ceramic capacitors (0603)<br>Murata GRM188R71C103K<br>0.047µF ±10%, 16V X7R |  |  |  |  |
| C22                                                      | 1                                                                                                    | 0.047µF ±10%, 16V X7R<br>ceramic capacitor (0603)<br>Murata GRM188R71C473K                          |  |  |  |  |
| C25                                                      | 1                                                                                                    | 0.47µF ±10%, 16V X7R<br>ceramic capacitor (0603)<br>Murata GRM188R71C474K                           |  |  |  |  |
| C31                                                      | Murata GRM188R7           C31         0.033µF ±10%, 16V           ceramic capacitor (<br>Murata GRM188R7                                                                                              |                                                                                                    |  |  |  |  |
| C36, C37                                                 | 2                                                                                                    | 10pF ±5%, 50V C0G<br>ceramic capacitors (0603)<br>Murata GRM1885C1H100J                             |  |  |  |  |
| C38                                                      | 1                                                                                                    | 10μF ±10%, 6.3V X5R<br>ceramic capacitor (0805)<br>Murata GRM219R60J106K                            |  |  |  |  |
| C43, C44                                                 | 2                                                                                                    | 22pF ±5%, 50V C0G<br>ceramic capacitors (0603)<br>Murata GRM1885C1H220J                             |  |  |  |  |
| C48–C52                                                  | 0                                                                                                    | Not installed, ceramic capacitors (0402)                                                            |  |  |  |  |
| D1                                                       | 1                                                                                                    | Surface-mount LED, yellow<br>(0603)                                                                 |  |  |  |  |
| D2                                                       | 1                                                                                                    | Surface-mount LED, red (0603)                                                                       |  |  |  |  |

| DESIGNATION                 | QTY | DESCRIPTION                                                                                                    |  |  |  |  |
|-----------------------------|-----|----------------------------------------------------------------------------------------------------|--|--|--|--|
| FB1, FB2                    | 2   | 0.1Ω DCR, 60Ω at 100MHz<br>ferrite beads<br>Murata BLM18PG600SN1                                                                                                    |  |  |  |  |
| J1                          | 1   | Digital audio fiber optic<br>transmitter module<br>Toshiba TOTX147L(F,T)                                                                                                    |  |  |  |  |
| J2                          | 1   | Digital audio fiber optic receiver<br>module<br>Toshiba TORX147L(F,T)                                                                                                    |  |  |  |  |
| J3                          | 0   | Not installed, 10-pin header<br>(2 x 5)                                                                                                    |  |  |  |  |
| J4                          | 1   | USB type-B right-angle<br>receptacle                                                                                                    |  |  |  |  |
| JU1–JU7, JU9,<br>JU10, JU11 | 10  | 2-pin headers                                                                                                    |  |  |  |  |
| JU8                         | 1   | 21-pin header (3 x 7)                                                                                                    |  |  |  |  |
| L1                          | 1   | <ul> <li>21-pin header (3 x 7)</li> <li>47µH ±5%, 200mA inductor<br/>(1812)</li> <li>Coilcraft 1812LS-473XJLB</li> <li>2.2kΩ ±5% resistors (0402)</li> <li>10kΩ ±5% resistor (0402)</li> </ul>                                                                                                    |  |  |  |  |
| R1, R2, R6, R12             | 4   | $2.2k\Omega \pm 5\%$ resistors (0402)                                                                                                    |  |  |  |  |
| R3                          | 1   | $\frac{2.2 \text{k}\Omega}{10 \text{k}\Omega} \pm 5\% \text{ resistors (0402)}$                                                                                                    |  |  |  |  |
| R4, R5                      | 0   | 10kΩ ±5% resistor (0402)         Not installed, resistors (0402)                                                                                                    |  |  |  |  |
| R7–R11                      | 5   | $\begin{array}{r} \hline \begin{array}{c} \text{Constant for ELC + 10 ACED} \\ \hline \begin{array}{c} 2.2 \text{k} \Omega \pm 5\% \text{ resistors (0402)} \\ \hline \begin{array}{c} 10 \text{k} \Omega \pm 5\% \text{ resistor (0402)} \\ \hline \end{array} \\ \hline \begin{array}{c} \text{Not installed, resistors (0402)} \\ \hline \begin{array}{c} 5 \end{array} \\ \hline \begin{array}{c} 75 \Omega \pm 5\% \text{ resistors (0402)} \\ \hline \end{array} \end{array}$ |  |  |  |  |
| R13                         | 1   | $402\Omega \pm 5\%$ resistor (0603)                                                                                                    |  |  |  |  |
| R14                         | 1   | $47$ k $\Omega \pm 5\%$ resistor (0603)                                                                                                    |  |  |  |  |
| R15, R16                    | 2   | 220 $\Omega$ ±5% resistors (0603)                                                                                                    |  |  |  |  |
| R17, R19–R22                | 5   | $0\Omega \pm 5\%$ resistors (0603)                                                                                                    |  |  |  |  |
| R18, R23, R24               | 3   | $1.5$ k $\Omega$ ±5% resistors (0603)                                                                                                    |  |  |  |  |
| R25, R26                    | 2   | $27\Omega \pm 5\%$ resistors (0603)                                                                                                    |  |  |  |  |
| R27                         | 1   | 2.2k $\Omega$ ±5% resistor (0603)                                                                                                    |  |  |  |  |
| R28                         | 1   | 470Ω ±5% resistor (0603)                                                                                                    |  |  |  |  |
| R29                         | 1   | 10k $\Omega$ ±5% resistor (0603)                                                                                                    |  |  |  |  |
| U1                          | 1   | Mono audio voice codec<br>(24 TQFN-EP*)<br>Maxim MAX9860ETG+                                                                                                    |  |  |  |  |
| U2, U3                      | 2   | Low-noise linear regulators<br>(5 SC70)<br>Maxim MAX8510EXK18+                                                                                                    |  |  |  |  |
| U4                          | 1   | Digital audio transceiver (28 SO)<br>CirrusLogic CS8427-CSZ                                                                                                    |  |  |  |  |
| U5, U6                      | 2   | 2:1 high-speed MUXes (6 SC70)                                                                                                    |  |  |  |  |

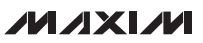

元件列表

# 元件列表(续)

| DESIGNATION | QTY | DESCRIPTION                                                       |
|-------------|-----|-------------------------------------------------------------------|
| U7          | 1   | Low-noise linear regulator<br>(5 SC70)<br>Maxim MAX8511EXK33+     |
| U8          | 1   | USB-to-UART converter<br>(32 TQFP)                                |
| U9          | 1   | 93C46 type 3-wire EEPROM<br>(8 SO)                                |
| U10         | 1   | Low-noise linear regulator<br>(5 SC70)<br>Maxim MAX8511EXK25+     |
| U11         | 1   | Microcontroller (68 QFN-EP*)<br>Maxim MAXQ2000-RAX+               |
| Y1          | 1   | 12.288MHz clock oscillator                                        |
| Y2          | 1   | 13MHz clock oscillator<br>Hong Kong X'tals<br>C4M13000NSMI02601-0 |

| DESIGNATION | QTY | DESCRIPTION                                                            |  |  |  |  |
|-------------|-----|------------------------------------------------------------------------|--|--|--|--|
| Y3          | 1   | 16MHz surface-mount crystal<br>Hong Kong X'tals<br>SSM16000N1HK188F0-0 |  |  |  |  |
| Y4          | 0   | Not installed, crystal                                                 |  |  |  |  |
| Y5          | 1   | 6MHz surface-mount crystal<br>Hong Kong X'tals<br>SSL60000N1HK188F0-0  |  |  |  |  |
| _           | 1   | USB high-speed A-to-B cable,<br>6ft                                    |  |  |  |  |
|             | 17  | Shunts                                                                 |  |  |  |  |
| _           | 1   | PCB: MAX9860 EVALUATION<br>KIT+                                        |  |  |  |  |

\*EP = 裸焊盘。

# 元件供应商

| SUPPLIER                                    | PHONE        | WEBSITE                     |
|---------------------------------------------|--------------|-----------------------------|
| Coilcraft, Inc.                             | 847-639-6400 | www.coilcraft.com           |
| Hong Kong X'tals Ltd.                       | 852-35112388 | www.hongkongcrystal.com     |
| Murata Electronics North America, Inc.      | 770-436-1300 | www.murata-northamerica.com |
| Toshiba America Electronic Components, Inc. | 949-623-2900 | www.toshiba.com/taec        |

注: 在联系这些元件供应商时,请说明您正在使用的是MAX9860。

# \_MAX9860评估文件

| FILE                | DESCRIPTION                                |
|---------------------|--------------------------------------------|
| INSTALL.EXE         | Installs the EV kit files on your computer |
| MAX9860.EXE         | Application program                        |
| FTDIBUS.INF         | USB device driver file                     |
| UNINST.EXE          | Uninstalls the EV kit software             |
| USB_Driver_Help.PDF | USB driver installation help file          |

快速入门

推荐设备

- MAX9860评估板(含USB A至B转换电缆)
- 用户自行准备的具有空闲USB口的带有Windows 2000、 Windows XP或Windows Vista操作系统的PC
- 扬声器(16Ω或32Ω, 50mW或更大)
- 2个单端或差分模拟音频源

平估板: MAX9860

• 带有2根TOSLINK光缆的数字音频设备

在使用本评估板时,编解码器功能的详细说明,请参考 MAX9860 IC的数据资料。

**注:**以下章节中,与软件相关的条目用粗体标识。**粗体**字表示 直接来自评估软件的条目。<u>粗体字加下划线</u>表示与Windows 操作系统相关的条目。

步骤

MAX9860评估板已完全安装并经过测试。在对MAX9860 的全部功能进行评估之前,请按照以下步骤确认评估板的工 作情况:

- 1) 确认所有跳线处于默认位置,如表1所示。
- 2) 用一根TOSLINK光缆连接数字音频设备输入和评估板 的J1模块。
- 用另一根TOSLINK光缆连接数字音频设备输出和评估 板的J2模块。
- 将一个模拟音频源连接至评估板的MICLP和MICLN 焊盘。对于单端麦克风输入,将MICLN焊盘连接至 GND。
- 5) 将另一个模拟音频源连接至评估板的MICRP和MICRN 焊盘。对于单端麦克风输入,将MICRN焊盘连接至 GND。
- 6) 将扬声器连接至评估板的OUTP和OUTN焊盘。
- 7) 将数字音频设备的音频输出和输入采样率设为48kHz。

- 8) 使能数字音频设备的输入和输出。
- 9) 使能2个模拟音频源。
- 10) 从<u>china.maxim-ic.com/evkitsoftware</u>下载最新版本的 评估软件9860Rxx.ZIP。
- 11) 运行INSTALL.EXE程序,在计算机上安装MAX9860 评估软件。该程序文件将被拷贝并在Windows的<u>Start</u> 菜单中创建图标。
- 12) 用USB电缆连接PC和评估板。第一次安装USB驱动时, 会弹出New Hardware Found窗口。若30s后仍未弹出 如上所述的窗口,请从评估板上拔下USB电缆并重新 连接。在Windows中安装USB设备驱动需要管理员 权限。
- 13) 按照Found New Hardware窗口的提示安装USB设备 驱动。点击Browse按钮,手动指定设备驱动的位置至 C:\Program Files\MAX9860 (默认安装目录)。安装设 备驱动时,Windows可能会显示一条警告消息,提示 Maxim使用的设备驱动不包含数字签名。这不是错误,可继续安全安装。更多信息请参考随软件提供的USB\_ Driver\_Help.PDF文档。
- 14) 点击 Start | Programs 菜单中的图标,启动评估软件。
- 15) 评估软件主窗口如图1所示。确认软件主窗口底部的状态栏上显示出消息MAX9860: Connected。
- 在Clock Sources组合框中点击Recovered Master Clock单选按钮。
- 17) 点击Configure按钮。
- 18) 在软件主窗口的右上角,从下拉列表中选择 Enabled。
- 19) 确认扬声器输出了来自于数字音频设备的音频信号,并 且2个模拟音频源输出至数字音频设备。

### \_ 软件详细说明

### 软件主窗口

在主窗口顶部,点击Read All按钮,读取MAX9860的全部 寄存器值并更新GUI。点击Reset按钮复位评估板硬件。点 击Connected设置评估板和软件应用程序之间的连接。用户 可利用下拉列表使能或禁用MAX9860。

Device Status组合框显示不同器件功能的状态。选中/取消选中选择框可使能/禁用每个状态标识的硬件中断。

主窗口的下半部分包括6个标签页。在每个标签页面,用户可进行一组相关的配置并检查寄存器值。GUI上的每个控件都对MAX9860和CS8427数字音频收发器的内部寄存器产生预期的读和/或写操作。

### 文件菜单

选择Save Configuration菜单项将当前的评估板配置保存至一个文本文件,该文件可供随后加载。选择Load Configuration从已保存的文件重新加载设置。

选择Exit退出应用软件。

### 视图菜单

选择View Transceiver Registers菜单项显示或隐藏CS8427 标签页,从而修改数字音频收发器寄存器。

### 选项菜单

选择Power On Reset菜单项将MAX9860复位至其上电状态。选择Read Status读取MAX9860的状态寄存器。选择 Auto Read Status使能自动读取MAX9860的状态寄存器。 选择Auto Connect,在丢失连接时自动连接评估板和软件 应用程序。

### 工具菜单

选择**Reconnect to EVKIT**菜单项建立评估板和软件应用程 序之间的连接。

选择**Debug Mode**调出**Maxim Command Module Interface** 窗口。该接口允许执行I<sup>2</sup>C操作,例如读字节和写字节。在 使用命令模块接口之前,取消选择**Auto Read Status**菜单 项。I<sup>2</sup>C对话框接受二进制、十进制或十六进制的数字数据。 十六进制数字应该加前缀\$或0x。二进制数必须为严格8位。 请参考图2中的控制方法示例。

### 帮助菜单

选择Help查看该软件的信息。

### 数字音频接口和定时标签页

Digital Audio Interface and Clocking标签页(图1)包括 MAX9860的主时钟(MCLK)和数字音频接口选项。根据具体要求,用户可选择自动典型接口配置或手动配置。

### 回放/侧音标签页

Playback / Sidetone标签页(图3)包括DAC使能和增益控制。 它还包括侧音使能和电平控制。

### 记录标签页

Record标签页(图4)控制MAX9860的ADC和麦克风电路的功能。

### 数字滤波器标签页

Digital Filters标签页(图5)控制MAX9860的DAC和ADC音频滤波器的功能。

### AGC / NG标签页

AGC / NG标签页(图6)包括MAX9860的噪声门限和自动 增益控制的设置。

### 寄存器标签页

Registers标签页(图7)在一个页面上显示所有的MAX9860 寄存器值。若需修改某个寄存器值,在相应的编辑框内输入 新值,然后按键盘上的Enter键或点击GUI上的位名称。

### CS8427标签页

CS8427标签页(图8)在一个页面上显示与MAX9860评估 板相关的CS8427寄存器值。若需修改某个寄存器值,在相 应的编辑框内输入新值,然后按Enter键或点击GUI上的位 名称。

| DAC or ADC Clipping Slewing Comple                                                                                                 | ete 🔲 PLL Unlock 🔲 Sp<br>Sidetone   Record   Digital Filters   AGC / N                                                                                                    | eaker Over Current Hardware<br>Interupt<br>G Registers                                                                                                |
|----------------------------------------------------------------------------------------------------|----------------------------------------------------------------------------------------------------|----------------------------------------------------------------------------------------------------|
| Clock Sources  Recovered Master Clock  12.288MH:  13MHz  External  Interface Configuation  Automatic                               | z<br>Digital Audio Interface<br>O 12S - JU8<br>O S/PDIF                                                                                                    |                                                                                                    |
| MCLK Frequency<br>13 MHz<br>LRCLK Frequency<br>8kHz V<br>Master / Slave Mode<br>Slave V<br>DAC / ADC<br>DAC and ADC V<br>Configure | MCLK Setup PSCLK - MCLK Range Disabled FREQ - Integer Sampling Modes Normal S/PDIF PLL Clock Input LRCLK LRCLK Setup N- LRCLK Setup N- LRCLK to PCLK Ratio MSB LSB 0x00 0x00 16kHz Mode AGC Fast Mode (LRCLK > 24kHz) PCM Mode | Master / Slave Mode<br>Slave  PLL Mode  BCLK Setup  Off  Timing  LRCLK Invert  DAC BCLK Invert  ADC BCLK Invert  DAC Delay  SDOUT High Z  Stereo Data |

图1. MAX9860评估软件主窗口

评估板: MAX9860

| Connection 2-wire interface Logging     |                                           |   |
|-----------------------------------------|-------------------------------------------|---|
| Interface Port                          |                                           | 1 |
| USB:0 Raud Bate: 4608                   | 800 🔽 🗖 RESET (~DTR) 🗖 RTS                |   |
|                                         | baudicates                                |   |
|                                         | Daud Tales                                |   |
| Connect Disconnect Clos                 | e / Reopen port                           |   |
|                                         |                                           |   |
| Hardware flow control using RTS_CT      | S from PC                                 |   |
| C Haldwale now control using h13-cit    | s non re                                  |   |
| O Open-loop flow control using fixed de | lay timing                                |   |
| (delay after write, ms) 5 📑             | (delay between byte pairs, in usec) 175 🚔 |   |
| -Version Messages                       |                                           |   |
| Firmware Revision String:               | Fast Interface GUI Form compiled          |   |
| Maxim CMAXQUSB V01.04.32 >              | 0.3.38 Jun 10 2007 13:28:51               |   |
| USB VID=0x086A, PID=0x434D; Maxim C     | MAXQUSB Command Module S/N FT000001       |   |
| -Low Level Commands                     | Pu butes supported:                       |   |
| Send command bytes 0xC2 0x00            |                                           |   |
| Beturned data: 2222                     |                                           |   |
| 213                                     |                                           |   |
|                                         |                                           |   |
|                                         |                                           |   |
|                                         |                                           |   |
|                                         |                                           |   |
|                                         |                                           |   |
|                                         |                                           |   |
|                                         |                                           |   |

\_\_\_\_\_\_ 图2. MAX9860评估软件(Maxim命令模块接口)

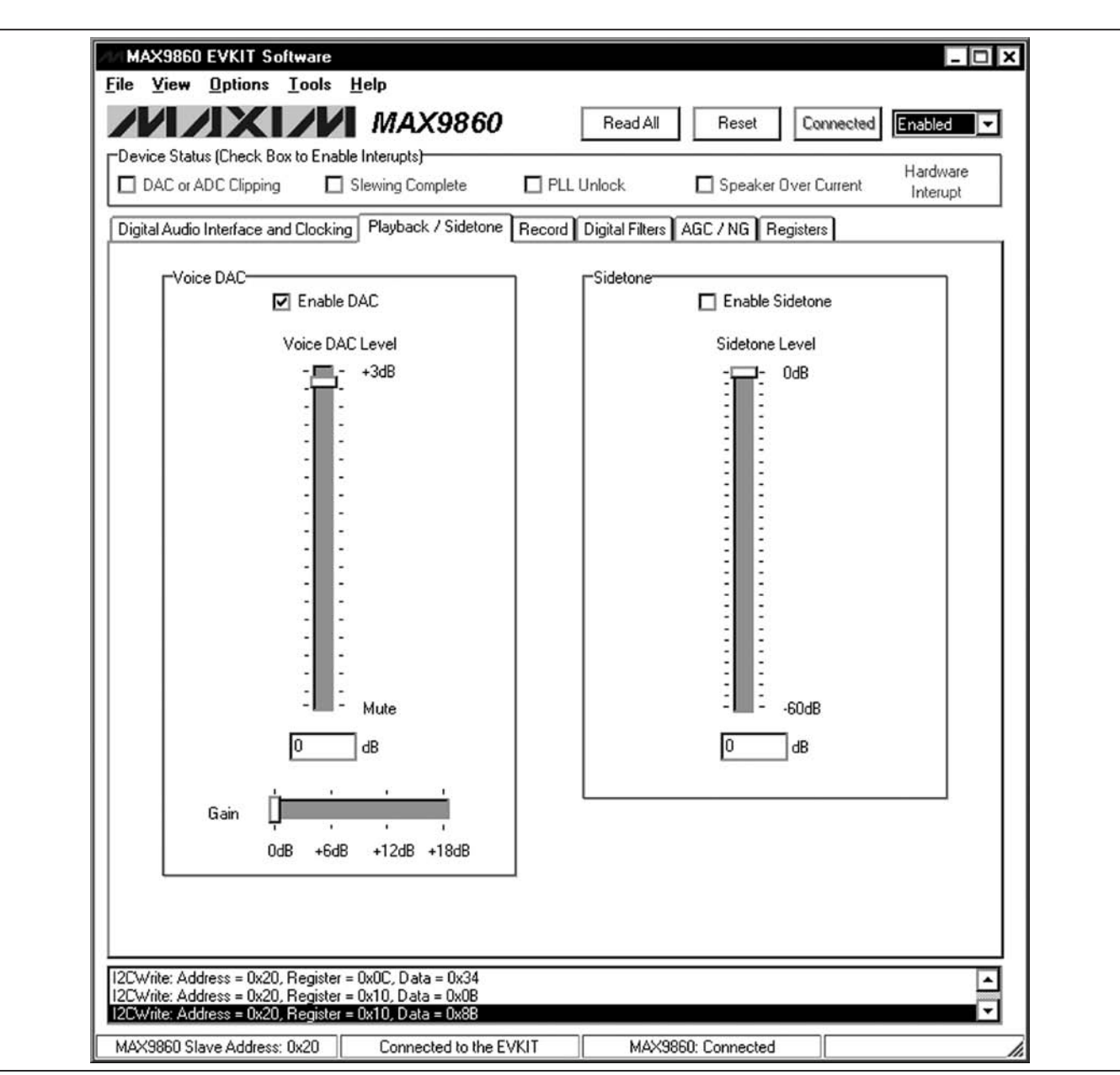

图3. MAX9860评估软件(回放/侧音标签页)

评估板: MAX9860

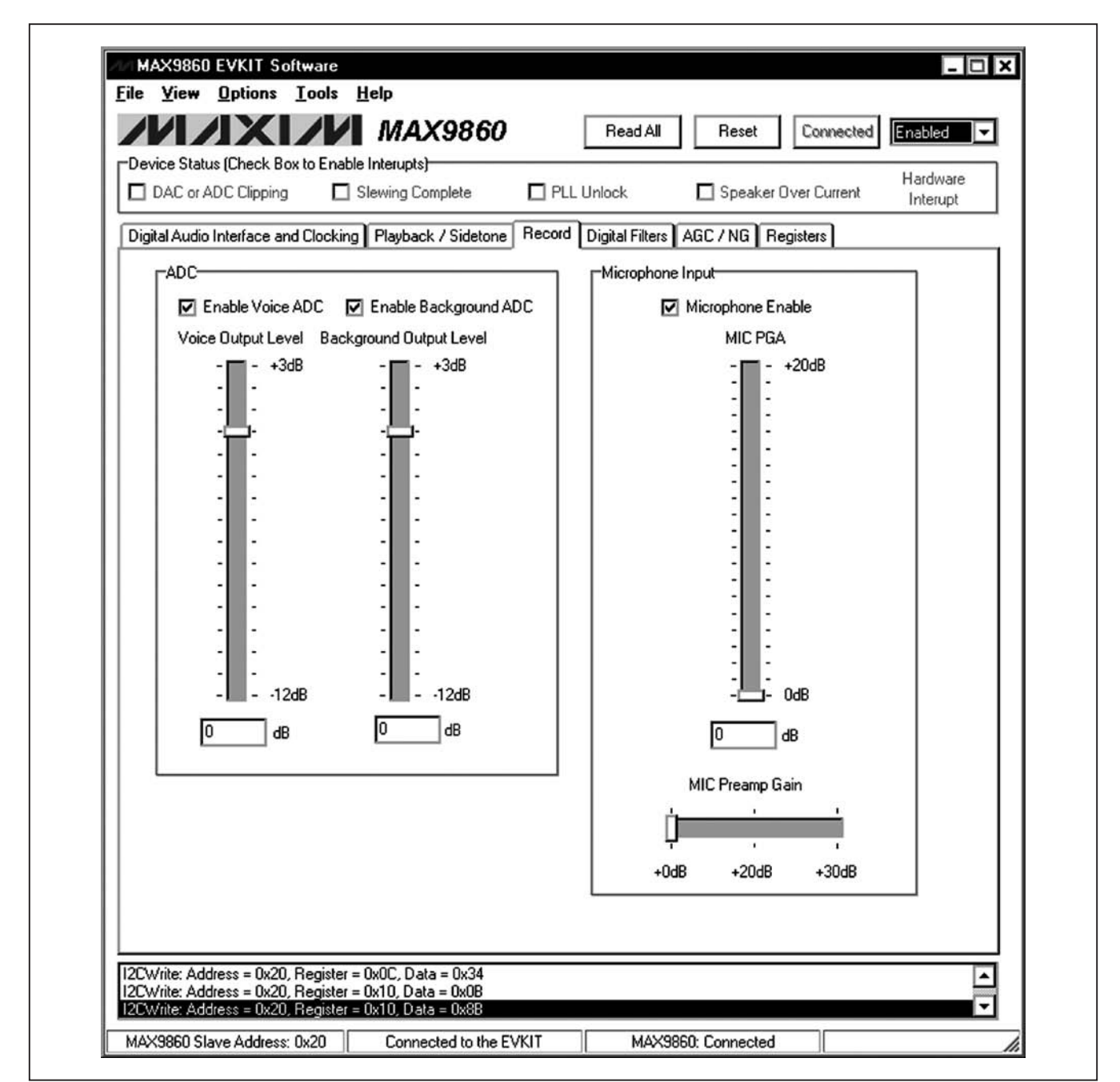

图4. MAX9860评估软件(记录标签页)

图5. MAX9860评估软件(数字滤波器标签页)

评估板: MAX9860

| -Device Status (Cł      | heck Box to Enable    | Interupts)       |                     | TICOU AII       | 11636(    | Connected       |                      |
|-------------------------|-----------------------|------------------|---------------------|-----------------|-----------|-----------------|----------------------|
| DAC or ADC (            | Clipping 🔲 S          | ilewing Complete | 🗖 PLL Ur            | nlock           | 🗖 Speaker | r Over Current  | Hardware<br>Interupt |
| Digital Audio Inter     | face and Clocking     | Playback / Side  | tone Record D       | igital Filters  | GC / NG F | Registers       |                      |
| Noise Gate              |                       |                  | itomatic Gain Contr | ol (AGC)        |           | AGC Attack Time |                      |
| 🔲 Enable Noi            | se Gate               | (                | Enable AGC          |                 |           | AGU Attack Time |                      |
| Noise Gate Atte         | enuation              |                  | AGC Gain            |                 |           | 3ms             |                      |
|                         |                       | 0dB    [         | -                   |                 | 5dB       | AGC Hold Time   |                      |
| -12dB<br>Noise Gate Thr | UdB<br>reshold        |                  | B<br>AGC Threshold  | 20dB            |           | 50ms            |                      |
| h                       |                       | <u> </u>         |                     |                 | ń         | AGC Release Tim | e                    |
| · · · · · · ·           | · · · · · · · · · · · | ·                |                     | · · · · · · · · | Υ.        | 78ms            | •                    |
| -72dB                   | -72 dB                | -16dB    -       | -3                  | dB              | -3dB      |                 |                      |
|                         |                       | GC / NI          | G Signal Source     | <b>.</b>        |           |                 |                      |

图6. MAX9860评估软件(AGC / NG标签页)

| VIXIX                                         |              | MAX9         | 860        |            | Read All      | Reset    | Conn        | ected  | abled              |
|-----------------------------------------------|--------------|--------------|------------|------------|---------------|----------|-------------|--------|--------------------|
| DAC or ADC Clipping                           | Sle          | wing Comple  | ete        | 🗖 PLL Unk  | ock           | 🗖 Speak  | er Over Cur | rent I | ardware<br>nterupt |
| ital Audio Interface and (                    | Clocking   f | Playback / S | Gidetone F | Record Dig | jital Filters | AGC / NG | Registers   |        |                    |
| Status/Interrupt                              | B7           | B6           | B5         | B4         | <b>B</b> 3    | B2       | B1          | BO     |                    |
| 0x00 Interrupt Status                         | CLD          | SLD          | ULK        | SPOC       |               |          |             |        | 0x00               |
| x01 NG/AGC                                    | NG2          | NG1          | NGO        | AGC4       | AGC3          | AGC2     | AGC1        | AGCO   | 0x0F               |
| 0x02 Interrupt Enable                         | ICLD         | ISLD         | IULK       | ISPOC      |               |          |             |        | 0x00               |
| C <b>lock Control</b><br>0x03 System Clock    |              |              | PSCLK1     | PSCLKO     |               | FREQ1    | FREQO       | 16kHz  | 0x11               |
| 0x04 Clock Control High                       | PLL          | N14          | N13        | N12        | N11           | N10      | N9          | N8     | 0x60               |
| 0x05 Clock Control Low                        | N7           | N6           | N5         | N4         | N3            | N2       | N1          | NO     | 0x00               |
| Digital Audio Interfac<br>0x06 Interface      | e<br>Mas     | WCI          | DBCI       | DDLY       | HIZ           | PCM      |             |        | 0x00               |
| 0x07 Interface                                |              |              | ABCI       | ADLY       | ST            | BS2      | BS1         | BSO    | 0x09               |
| Digital Filtering<br>0x08 Voice Filters       | AVFLT3       | AVFLT2       | AVFLT1     | AVFLT0     | DVFLT3        | DVFLT2   | DVFLT1      | DVFLT0 | 0x00               |
| Digital Level Control<br>0x09 DAC Attenuation | DVA6         | DVA5         | DVA4       | DVA3       | DVA2          | DVA1     | DVA0        |        | 0x06               |
| 0x0A ADC Output                               | A1L3         | A1L2         | A1L1       | A1L0       | AVL3          | AVL2     | AVL1        | AVL0   | 0x33               |
| 0x0B Gain / Sidetone                          |              | DVG1         | DVG0       | DVST4      | DVST3         | DVST2    | DVST1       | DVSTO  | 0x00               |
| Analog Level Control<br>0x0C MIC Left         |              | PAM1         | PAM2       | PGAM4      | PGAM3         | PGAM2    | PGAM1       | PGAM0  | 0x34               |
| Automatic Gain Contr<br>XOE AGC               | rol<br>SRC   | RLS2         | RLS1       | RLSO       | ATK1          | ATKO     | HLD1        | HLDO   | 0x00               |
| x0F NG/AGC                                    | ANTH3        | ANTH2        | ANTH1      | ANTHO      | AGCTH3        | AGCTH2   | AGCTH1      | AGCTHO | 0x00               |
| Power Management<br>0x10 System               | /SHDN        |              |            |            | DACEN         |          | ADVEN       | AD1EN  | 0x8B               |

图7. MAX9860评估软件(寄存器标签页)

评估板: MAX9860

| DAC or ADC Clipping         | 🗖 Sle      | wing Comp  | lete [     | 🗌 PLL Unle | ock           | 🗖 Spea   | ker Over Cu | rrent In | irdware<br>iterupt |
|-----------------------------|------------|------------|------------|------------|---------------|----------|-------------|----------|--------------------|
| Digital Audio Interface and | d Clocking | Playback / | Sidetone R | ecord Dig  | jital Filters | AGC / NG | Registers   | CS8427   |                    |
|                             | B7         | B6         | B5         | B4         | B3            | B2       | B1          | BO       |                    |
| 0x01 Control 1              | SWCLK      | VSET       | MUTESAO    | MUTEAES    |               | INT1     | INTO        | TCBLD    | 0x01               |
| 0x02 Control 2              |            | HOLD1      | HOLDO      | RMCKF      | MMB           | ММТ      | MMTCS       | MMTLR    | 0x00               |
| 0x03 Data Flow              |            | TXOFF      | AESBP      | TXD1       | TXDO          | SPD1     | SPD0        |          | 0x0C               |
| 0x04 Clock Source           |            | RUN        | CLK1       | CLKO       | OUTC          | INC      | RXD1        | RXDO     | 0x49               |
| 0x05 Serial Input           | SIMS       | SISF       | SIRES1     | SIRESO     | SIJUST        | SIDEL    | SISPOL      | SILRPOL  | 0x21               |
| 0x06 Serial Output          | SOMS       | SOSF       | SORES1     | SORESO     | SOJUST        | SODEL    | SOSPOL      | SOLRPOL  | 0xA1               |
|                             |            |            |            |            |               |          |             |          |                    |

图8. MAX9860评估软件(CS8427标签页)

评估板: MAX9860

# 硬件详细说明

MAX9860评估板是完备的数字音频评估系统,用于评估 MAX9860单声道音频编解码器。评估板提供了数字音频信 号和光缆S/PDIF信号之间的转换,可方便连接消费电子设 备。关于评估板全部跳线配置的说明,请参考表1。

# 定时

### 板载时钟

评估板带有一个12.288MHz和一个13MHz的时钟振荡器, 为MAX9860提供灵活的主时钟选项。

# 表1. 跳线说明(JU1至JU11)

### 恢复时钟

当S/PDIF IN具有数字音频输入、并且S/PDIF收发器处于工作状态时,来自于S/PDIF收发器的恢复时钟可用作MAX9860的主时钟。

### 外部时钟

将一个外部时钟源连接到跳线JU8第5行上的中心引脚,无需板载振荡器即可驱动MAX9860的MCLK引脚。用户必须在MCLK Frequency编辑框中输入正确的时钟频率。

| JUMPER | SHUNT POSITON   | DESCRIPTION                                                                        |  |  |  |
|--------|-----------------|------------------------------------------------------------------------------------|--|--|--|
| JU1 -  | Open*           | MICLP disconnected from MICBIAS                                                    |  |  |  |
|        | 1-2             | MICLP connected to MICBIAS through a 2.2k $\Omega$ resistor                        |  |  |  |
| JU2 -  | Open*           | MICLN disconnected from GND                                                        |  |  |  |
|        | 1-2             | MICLN connected to GND                                                             |  |  |  |
| JU3 -  | Open*           | MICLN disconnected from GND                                                        |  |  |  |
|        | 1-2             | MICLN connected to GND through a 2.2k $\Omega$ resistor                            |  |  |  |
| JU4 -  | Open*           | MICRP disconnected from MICBIAS                                                    |  |  |  |
|        | 1-2             | MICRP connected to MICBIAS through a 2.2k $\Omega$ resistor                        |  |  |  |
| JU5 -  | Open*           | MICRN disconnected from GND                                                        |  |  |  |
|        | 1-2             | MICRN connected to GND                                                             |  |  |  |
| JU6 -  | Open*           | MICRN disconnected from GND                                                        |  |  |  |
|        | 1-2             | MICRN connected to GND through a 2.2k $\Omega$ resistor                            |  |  |  |
| JU7 -  | 1-2*            | MAX9860 DVDDIO connected to the on-board 3.3V supply                               |  |  |  |
|        | Open            | MAX9860 DVDDIO applied externally on the DVDDIO pad                                |  |  |  |
| JU8 -  | 2-3* (all rows) | MAX9860 connected to the on-board I <sup>2</sup> S and I <sup>2</sup> C interfaces |  |  |  |
|        | Open            | MAX9860 I2S and I2C interfaces available for the user-supplied equipment           |  |  |  |
| JU9 -  | 1-2*            | MAX9860 AVDD connected to the on-board 1.8V supply                                 |  |  |  |
|        | Open            | MAX9860 AVDD applied externally on the AVDD pad                                    |  |  |  |
| JU10 - | 1-2*            | MAX9860 DVDD connected to the on-board 1.8V supply                                 |  |  |  |
|        | Open            | MAX9860 DVDD applied externally on the DVDD pad                                    |  |  |  |
| JU11 - | 1-2*            | CS8427 powered by 5V USB supply                                                    |  |  |  |
|        | Open            | CS8427 powered by external supply on the CS8427_5V pad                             |  |  |  |

\*默认位置。

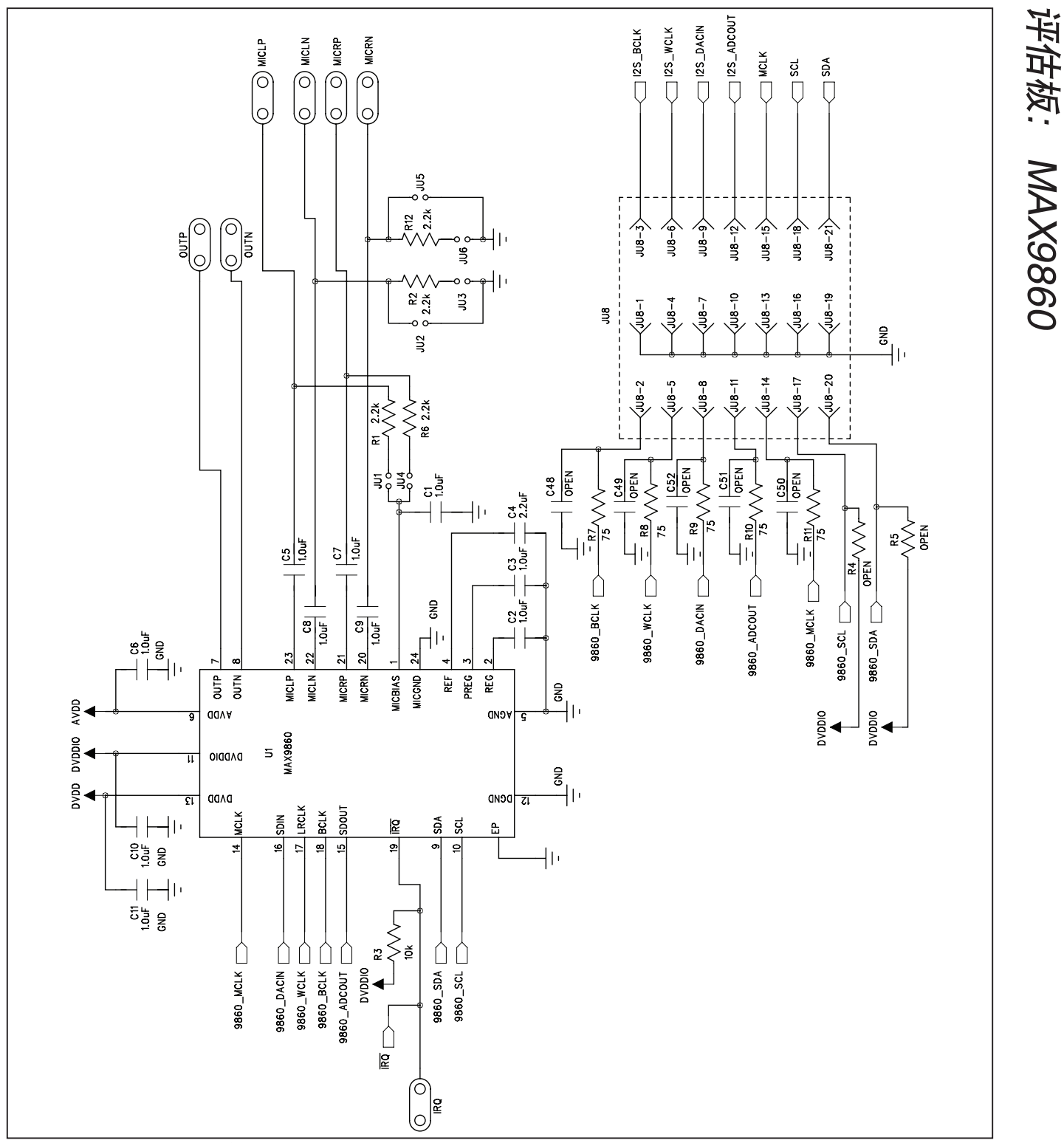

图9a. MAX9860评估板原理图(1/5)

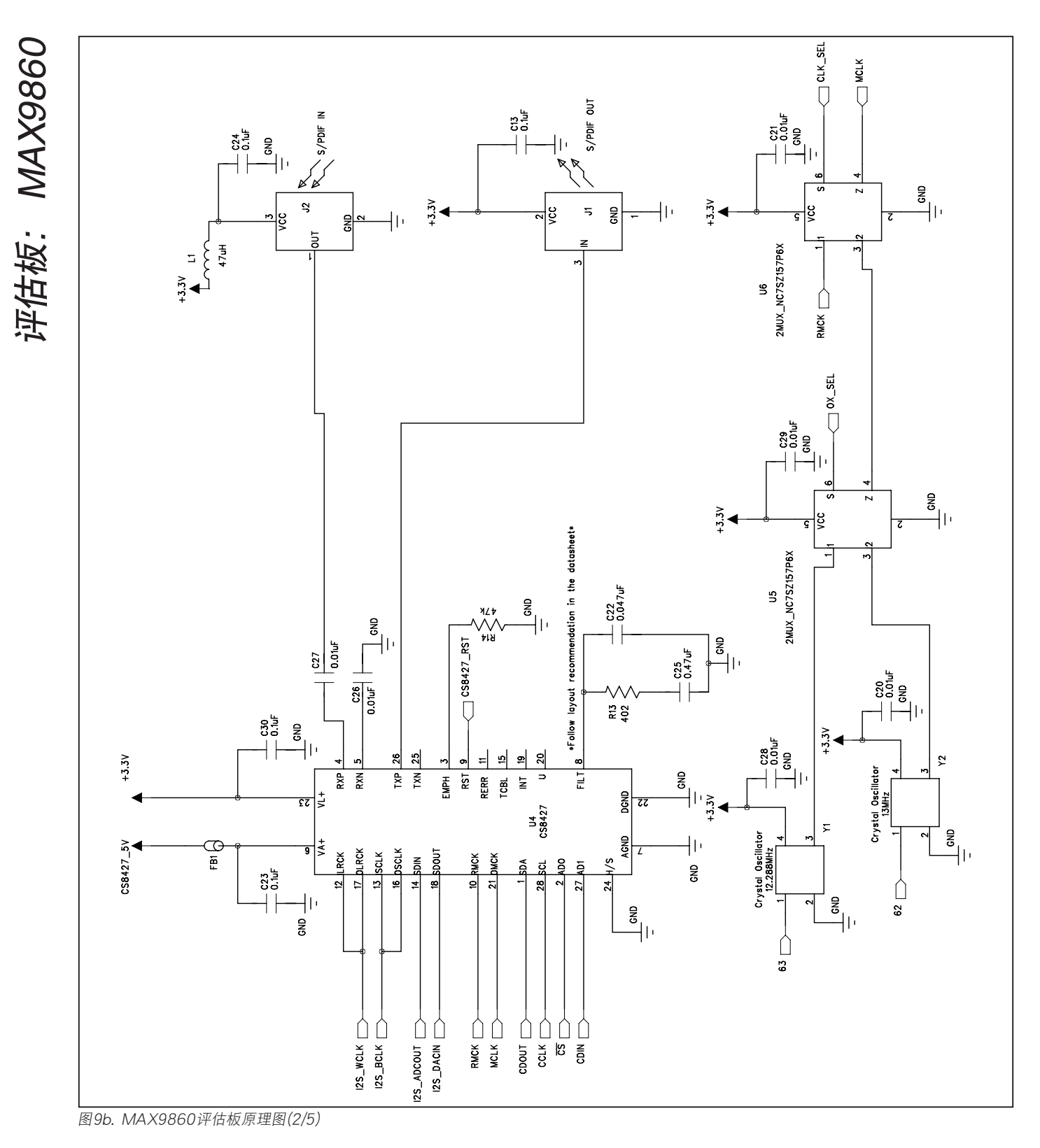

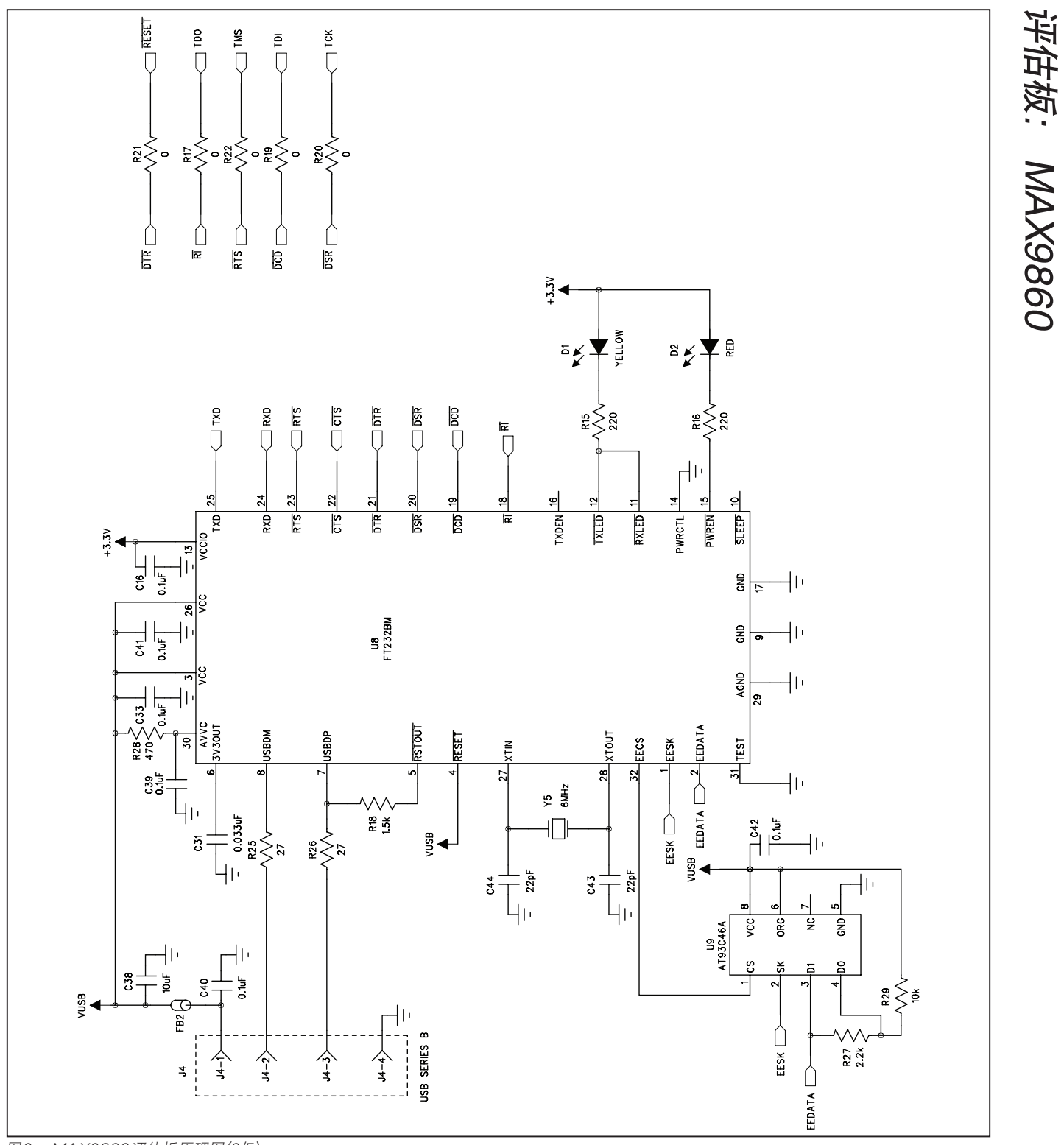

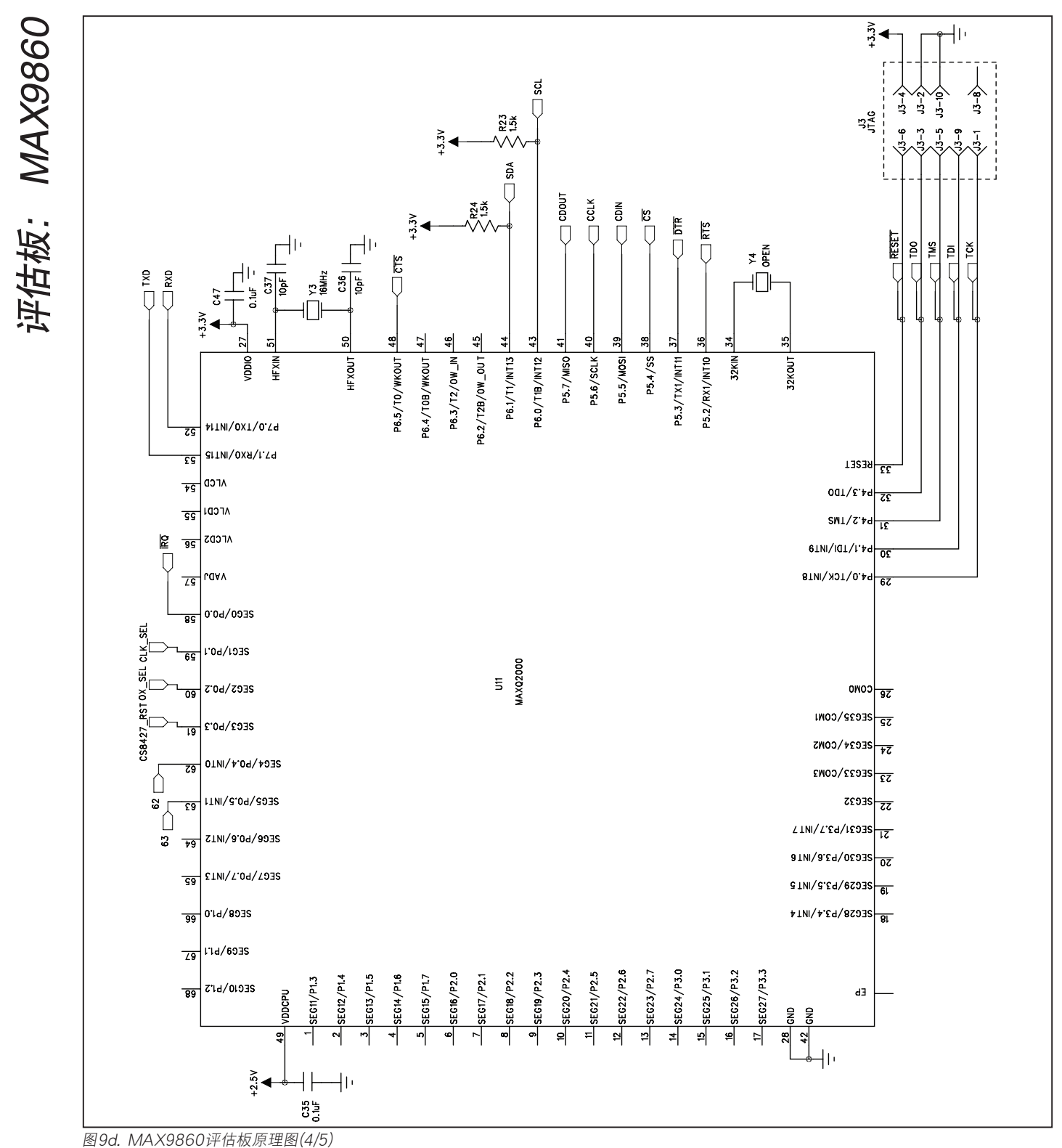

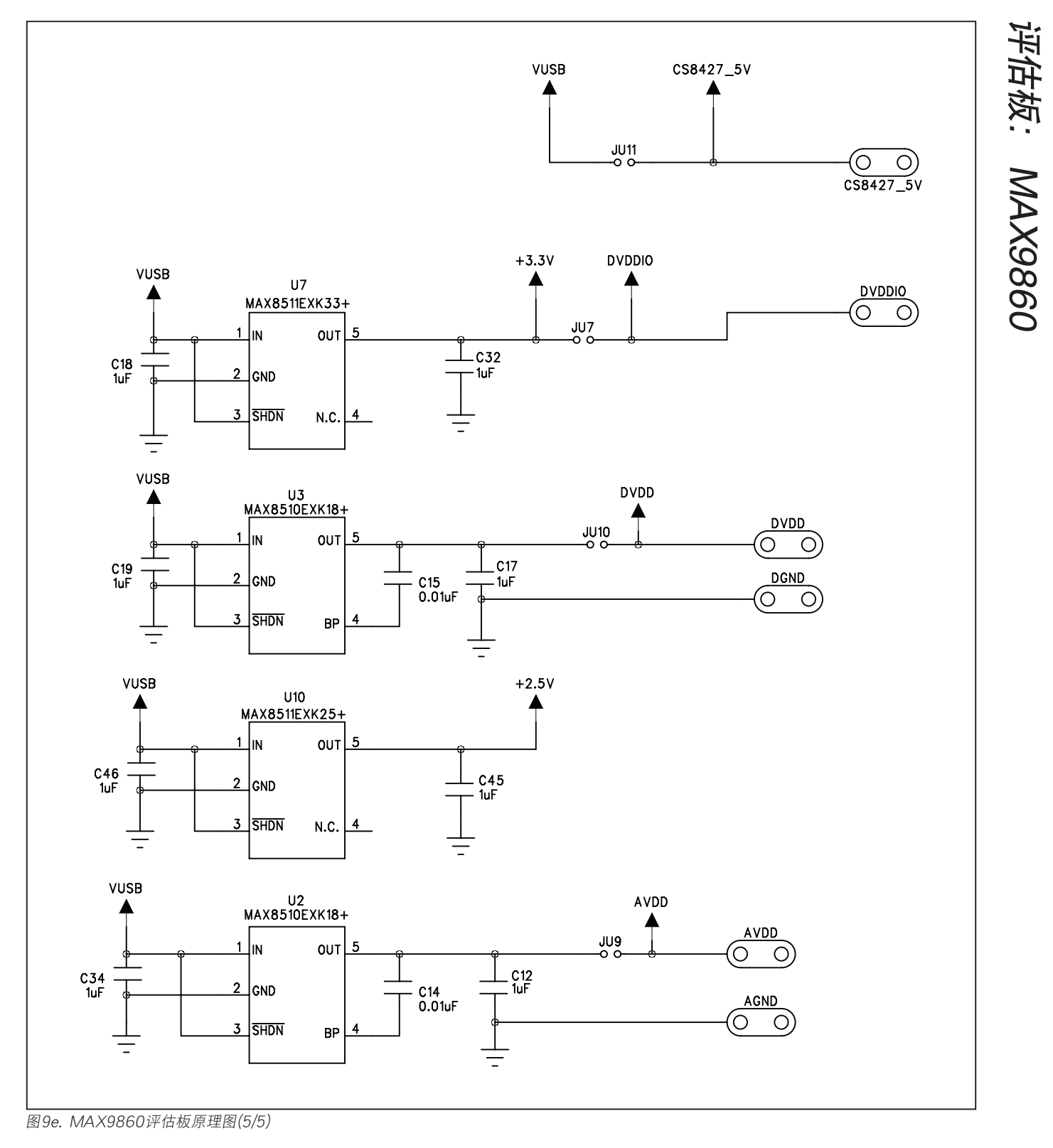

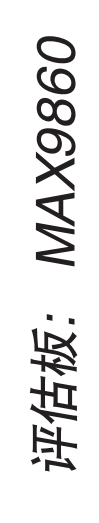

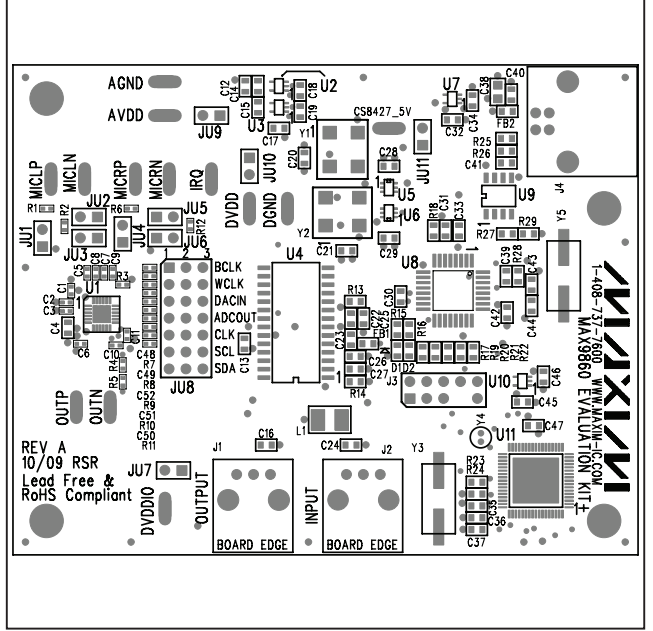

图10. MAX9860评估板元件布局—元件层

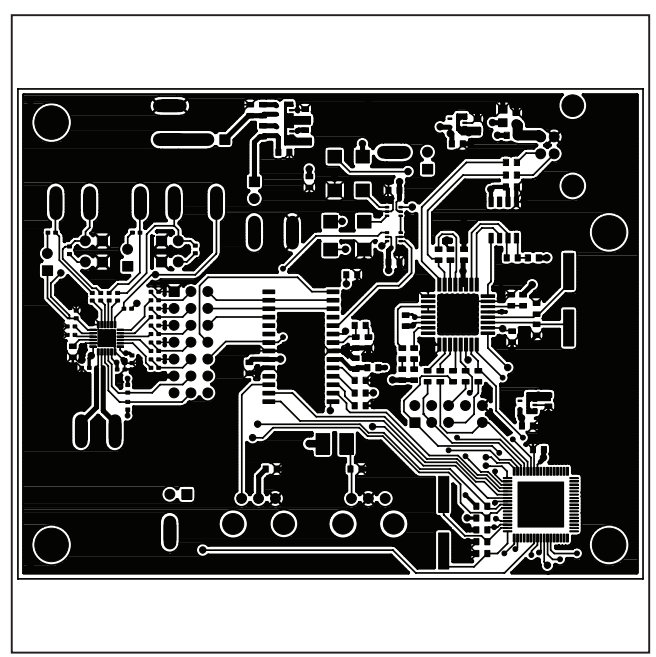

图11. MAX9860评估板PCB布局—元件层

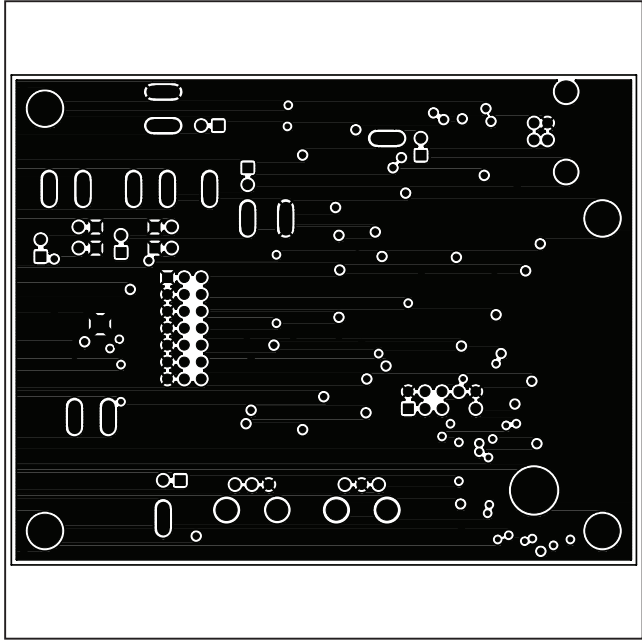

图12. MAX9860评估板PCB布局一内部第2层

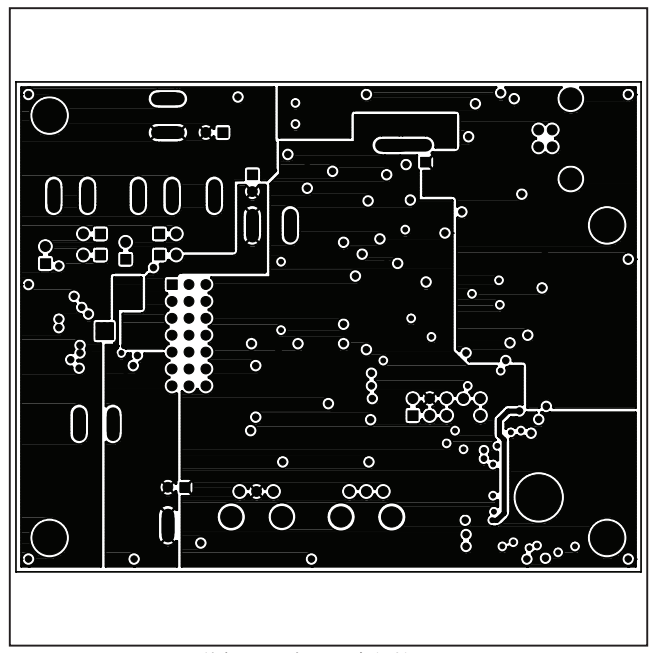

图13. MAX9860评估板PCB布局一内部第3层

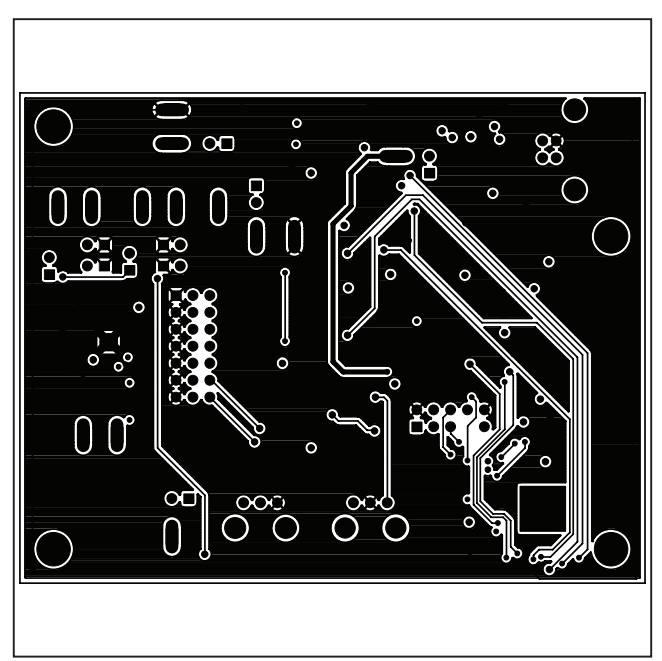

图14. MAX9860评估板PCB布局一焊接层

Maxim北京办事处

北京8328信箱 邮政编码 100083 免费电话: 800 810 0310 电话: 010-6211 5199 传真: 010-6211 5299

Maxim不对Maxim产品以外的任何电路使用负责,也不提供其专利许可。Maxim保留在任何时间、没有任何通报的前提下修改产品资料和规格的权利。

Maxim Integrated Products, 120 San Gabriel Drive, Sunnyvale, CA 94086 408-737-7600 \_

© 2009 Maxim Integrated Products